# 四川省继续医学教育行政管理平台 单位管理员操作手册

四川中疗网络科技有限公司

2020年6月

#### 目录

| 1 | 项目举办       |
|---|------------|
|   | 1.1 项目计划上报 |
|   | 1.2 上传签到信息 |
| 2 | 项目反馈       |

## 1 项目举办

## 1.1 项目计划上报

在项目计划上报页选择项目,点击**上报通知|上报日程**,培训方式支持线下、 线上和部分线上,如图所示。

| œ           |              |             | <b>王学</b> 教1 | 育行政管           | 理 亚 台<br>◆项目通知举办申请                        |                                                             |              | a (23)                 |                    |                         |
|-------------|--------------|-------------|--------------|----------------|-------------------------------------------|-------------------------------------------------------------|--------------|------------------------|--------------------|-------------------------|
| *<br>11 A   | ▲ <          | 9<br>~<br>~ | 项目举动         | ▶ > 项目计式<br>5称 | 提示: 【类项目近<br>程信息。<br><sup>项目详情</sup> 项目道知 | 通知,请上传医院红头文件的扫<br><sup>项目日程</sup>                           | ]描件, 并按照学分   | 设置项目开始和结束时间,报送日        | 联合项目 ▼             | 显示详值 • Q古间              |
| ■ 9<br>★ 项  | 间举办<br>目计划上报 | Č           | 项目           | 计划列表           | 项目编号                                      | 20-002-1€                                                   | 项目类型         | 省一类项目                  |                    |                         |
| <b>11</b> 2 | 核评估          | ~           |              | 项目名            | * 项目名称                                    | 虚拟现实技术花                                                     |              |                        | 间类型 联合举            | 亦 项目状态                  |
|             | 间反馈          | ~           | 1            | 111            | * 举办单位                                    |                                                             |              |                        | 类普通项目 否            | (新办法法) [查看审核痕迹]         |
| 11. 9       | 分管理          | ~           | 2            | □ 儿童感          | * 所属学科                                    | 康夏医学-康夏医学                                                   | ★ 肇办方式       | 编训班                    | 类普通项目 否            | <b>举办结决</b> [查看审核痕迹]    |
| <b>11</b> 8 | 术档案管理        | ~           | 3            | 中西医            | * 项目负害人                                   | 4                                                           | ▲ 瓢笼由迁       | 132                    | 級中医一类 否            | 〕 审核通过 ◆ 举办结束           |
|             | 1息发布         | ~           | 4            |                |                                           | 12                                                          | - 40,700,841 |                        | 奕音通项目 否<br>米基通师日 丕 |                         |
|             |              |             | 6            | 急性缺            | * 拟挖字分                                    | 8.0                                                         | * 招收人数       | 120                    | 类普通项目 否            | 举办结束 [查看审核痕迹]           |
|             |              |             | 7            | 原腔镜            | * 主讲人学分                                   | 8.0                                                         | 实际报名人数       | 0                      | 类普通项目 否            | ● 軍核未过                  |
|             |              |             | 8            | 💌 虚拟现          | <ul> <li>实际举办开始时间</li> </ul>              | 2020-06-28 16:20                                            | 提示: 不含报到时间   |                        | 类普通项目 否            | 等待上报 26改 [查看]           |
|             |              |             | 9            | 🗌 抗菌药          | * 实际举办结束时间                                | 2020-06-30 23:00                                            | 提示:不含撒离时间,等  | 学员登出时间必需晚于此时间,否则将认定学员考 | 类普通项目 否            | 等待审核 [查看审核痕迹]           |
|             |              |             | 10           | □ 肌骨超          |                                           |                                                             | 動不合格         |                        | 类普通项目 否            | )等待上报)<br>「C修改」<br>「查看和 |
|             |              |             |              |                | * 首次签到截止时间                                | 2020-06-28 17:20                                            | 提示:学员签入时间不得  | 鼻晚于此时间,否则将认完学员考勘不合格    |                    | 1 - 10 共 48 条           |
|             |              |             |              |                | * 举办城市                                    | 自贡市 🔻                                                       |              |                        |                    |                         |
|             |              |             |              |                | * 華办地点                                    |                                                             |              |                        |                    |                         |
|             |              |             |              |                | * 培训方式                                    | 请选择            请选择            该下            线上         部分线上 |              | ●上報 取消                 |                    |                         |
|             |              |             |              |                |                                           |                                                             |              |                        |                    |                         |

选择线上或部分线上时,需要选择举办方式,并填写直播/录播链接,如图 所示。<mark>原线下举办方式无任何变化。</mark>

| * 培训方式    | 线上 | * 举办形式 | 请选择 ▼           |
|-----------|----|--------|-----------------|
| * 直播/录播链接 |    |        | 间处件<br>直播<br>录播 |

#### 1.2 上传签到信息

1. 培训方式为线下时,项目需要通过会议签到系统,签到并上传签到信息。

 培训方式为线上或部分线上时,申办单位在项目详情-学员信息页导入签 到信息,(导入模板可以在导入页面下载)。导入成功后点击合成签到信息,并 设置学员考核结果,项目举办完成。如图所示。

| 1名称 1 1 1 1 1 1 1 1 1 1 1 1 1 1 1 1 1 1                                                                     |                                                                                                    | 申报单位 项                                                                                                    | 目负责人 项目类 ·                                                                                    | 型 ▼ 审核通过 ▼ 2020                                                                                                    | ▼ 联合项目 ▼                                                | 显示详情 🔻          | Q                 |
|----------------------------------------------------------------------------------------------------|----------------------------------------------------------------------------------------------------|----------------------------------------------------------------------------------------------------|-----------------------------------------------------------------------------------------------|----------------------------------------------------------------------------------------------------|---------------------------------------------------------|-----------------|-------------------|
| 查看 打印 ●项目详情 ▲上振通知                                                                                           | 上报日程 🏼 軍核 🏷 1                                                                                                    | 散消项目 <b>%</b> 联合举:                                                                                                    | <del>л</del> ,                                                                                |                                                                                                    |                                                         |                 |                   |
| 目计划列表                                                                                                    |                                                                                                    |                                                                                                    | -                                                                                             |                                                                                                    |                                                         |                 |                   |
| 项目名称                                                                                                    | 项目编号                                                                                                    | 申报单位                                                                                                    | 项目负责                                                                                          | 认 实际开始时间 实际结束时间                                                                                                    | 拟授学:项目类型 联合举办                                           | 项目状态            |                   |
| 中西医治疗在肺康复中的应用                                                                                               | (၂  ) 20⊣                                                                                                    | 4                                                                                                    | 陈                                                                                             | 2020-06-28 11:0 2020-06-29 18:0                                                                                                    | 2 省级中医一类 否                                              | )审核通过(          | ✔肇办               |
| 2 临床血液体液形态学检测技术的临床应                                                                                         | 如此 20-002-11                                                                                                    |                                                                                                    | 刘䜣                                                                                            | 2020-06-28 09:5 2020-06-30 23:0                                                                                                    | 4 一类普通项目 否                                              | )审核通过(          | ✔ 筆力              |
| 3 二 老年跌倒防范新技术新理念培训班                                                                                         | 20-002-23                                                                                                    |                                                                                                    | 廖                                                                                             | 2020-06-19 08:0 2020-06-20 18:0                                                                                                    | 14 一类普通项目是/举办中                                          | )审核通过(          | ✔韓力               |
| 4 🕑 血流动力学监测培训班                                                                                              | 2020-03-1                                                                                                    |                                                                                                    | 杨日                                                                                            | 2020-07-01 12:0 2020-07-02 18:0                                                                                                    | ) 4 国家级一类项 否                                            | )审核通过(          | ✔舉办               |
|                                                                                                    |                                                                                                    | ۱                                                                                                    | 1 共1页  🕥 🤇                                                                                    | » 10 v                                                                                                    |                                                         |                 | 1 - 4             |
|                                                                                                    |                                                                                                    |                                                                                                    |                                                                                               |                                                                                                    |                                                         |                 |                   |
| 项目评情 2                                                                                                    |                                                                                                    |                                                                                                    |                                                                                               |                                                                                                    |                                                         |                 |                   |
| <u> </u>                                                                                                    |                                                                                                    |                                                                                                    |                                                                                               |                                                                                                    |                                                         |                 |                   |
| 项目基本结果 学员信息                                                                                                 | 200000                                                                                                    | 项目的构 词                                                                                                    | SELENV                                                                                        | 3                                                                                                    |                                                         |                 |                   |
|                                                                                                    |                                                                                                    |                                                                                                    | No. of Concession, Name                                                                       |                                                                                                    |                                                         |                 |                   |
| 0-0000000000000000                                                                                          | TARTON                                                                                                    | A DESIGN                                                                                                    | - difference                                                                                  | OS X SEINE                                                                                                    |                                                         |                 |                   |
|                                                                                                    | AND THE PARTY OF THE PARTY OF T | Constant of the second second s |                                                                                               | Contraction of the local sectors of the local sectors of the local secto |                                                         |                 |                   |
| 提示: 為動結果由系統要提学校<br>时, 都被认定为考勘不合相。4                                                                          | 149至9时间自动计<br>484年6年位自行                                                                                                    | 著・単位不可以)<br>設定・考察は来                                                                                                    | 悠改。並到记录不<br>和考核结果都作为                                                                          | 完整,平时不足,肖一个学<br>省梯数办审核学员的重要语                                                                                                    | 员在多个项目中的短期<br>篇•                                        | 91月明日1          | tā.               |
| 提示: 為動結果由系統原握字》<br>时, 都被认定为电额不会接。1<br>生务                                                                    | 5的至9时间自动计<br>4的结果由单位自行<br>一语选择*                                                                                                    | 著,单位不同以(<br>合定。考验结束)<br>5.传技果—                                                                                                    | 修改。 鉴到记录不可<br>和考核结果都作为<br>• 一 一 请                                                             | 完整,守时不足,用一个子<br>省梯勒办审核学分的重要资<br>选择人员类数一                                                                                                    | 00010000000000000000000000000000000000                  | 916421          | EÆ                |
| 授示: 為動結果由系結果提示的<br>时: 都被认定为我動不会是。1<br>注名                                                                    | 「新型到时间自幼计<br>各教科里由单位自行                                                                                                    | 著,单位不可以)<br>设定。考勒结果;<br>\$依结果—                                                                                                    | 總改。 鉴到记录不<br>和考核结束都作为<br>• 一 词                                                                | 完整,守时不足,再一个学<br>省梯数市审核学习的重要领<br>选择人员类到一                                                                                                    | 863-1-68+8333<br>8-<br>• 958                            | 916421          | E.B.              |
| 提示: 為對時間由系統開催学校<br>时,都接以立为典制不会相。3<br>住名<br>同目指名学校<br>研究主張 美名                                                | 191239月前自初中<br>9枚年期会早位前行<br>一页选择年<br>2015月                                                                                                    | 著,单位不同以<br>设定。考验结果—<br>\$依结果—<br>发动方式                                                                                                    | 總決。 鉴别记录不<br>和考核结果都作为<br>▼】 [一语<br>解文答知时间                                                     | 完整。平时不至、尚一个学<br>首雄教心事教学分的重要奇<br>选择人员类教一                                                                                                    |                                                         | 29 *            | EÆ                |
| <ul> <li>提示: 為勤防寒血系統展進学行</li> <li>時: 都被认定为未勤不会任: 4</li> <li>生名</li> <li>成目れた.75</li> <li>设置主導 差名</li> </ul> | 191239日间自动计<br>4收建重点单位的行<br>一页选择*<br>硬件段                                                                                                    | 官,单位不可以<br>资度。考验结果—<br>约依结果—<br>登到方式                                                                                                    | 總決。 鉴别记录不<br>和考核结果都作为<br>▼】 [一语<br>善善善善善善善善善善善善善善善」」」<br>善善善善善善善善善善。<br>善善善善善善善善。<br>善善善善善善善。 | 完整。平时不至。尚一个学<br>首律教办事教学分的重要奇<br>选择人员类教一<br>最后签到时间                                                                                                    | 高田多十時日中部1937<br>第-<br>・<br>の三日<br>大副は3 使由               | 时间增至1<br>学分 考(  | EA<br>Belta A     |
| 授示: 為勤結業由系統要選挙的<br>时,都被认定为考到不会任。3<br>性名<br>一日的公子の<br>祝聞主講 美名                                                | 19923991河自动计<br>6492第点单位前行<br>一页达择*<br>证件号                                                                                                    | 官,单位不可以<br>资度。考验结果—<br>专修结果—<br>登到方式                                                                                                    | 總許。並到记录不<br>和考核结果都作为<br>▼】 [一读<br>首次签到时间                                                      | 完整。平时不至。員一个学<br>論律教心审核学校的重要符<br>选择人员类教一<br>最后證到时间                                                                                                    | 高田多十時日中的193<br>第-<br>・<br>・<br>へ三日<br>大副は耳 街山           | 91间端至1<br>学分 考( | E 杂<br>6/结 用      |
| 授示: 為勤防御由系統機械学校<br>时: 都被认定为典制不会任: 3<br>在名<br>                                                               | 14923981两日44+<br>4492年8年位前行<br>一页达升4<br>证件号                                                                                                    | 官,单位不可以<br>资度。考验结果—<br>专修结果—<br>登到方式                                                                                                    | 總款。 鉴别记录不<br>和考核结果都作为<br>▼】 [一读<br>善法签到时间                                                     | 完整,学时不至,具一个学<br>各律教心审核学说的重要资<br>选择人员类别一<br>最后整到时间                                                                                                    | 高石多く市日中的1937<br>第-<br>・<br>・<br>へこま<br>大田は耳 街山          | 91回相型1<br>学分 考( | E 杂<br>影性法 用      |
| 授示: 為勤活業由系統要請予<br>时, 都被认定为判断不当任。3<br>生品<br>可目にに.7.5<br>役置主講 舞名                                              | 14923981两日44+<br>4492年8年位前行<br>一页达升4<br>证件号                                                                                                    | 官,单位不可以<br>资金。考验结果—<br>专修结果—<br>登到方式                                                                                                    | 總款。 並到记录不<br>和考核结果都作为<br>▼】 [一读<br>善法签到时间                                                     | 完整,学时不至,具一个学<br>各律教心审核学说的重要资<br>选择人员类别一<br>最后整到时间                                                                                                    | 高石多く市日中的1935<br>第-<br>・<br>・<br>・<br>へこま<br>・<br>・<br>・ | 登(可相互)<br>学分 考( | E 恭<br>後信 耳       |
| 授示: 為新活業由系活業増加<br>时, 都被认定为判断不当任。3<br>生名<br>同目45.77<br>设置主導 差名                                               | 1492393月前日4144<br>6後は黒色半位前行<br>一夜法界*<br>確件号                                                                                                    | 官,单位不可以<br>资度。考验结果—<br>专修结果—<br>登到方式                                                                                                    | 總款。並到记录不<br>和考核结果都作为<br>▼】                                                                    | 完整。平时不至。員一个学<br>論律教也率教学分的重要符<br>选择人员类教一<br>最后签到时间                                                                                                    | 高石多十万日+2123<br>第-<br>・<br>・<br>へ三日<br>大田は耳 街山           | 916451<br>79 *1 | 844.H             |
| 提示: 為勤防帶血系統帶機等的<br>时,都被认定为弗勒不会报。3<br>性名<br>项目投充学习<br>设置主请 差名                                                | 149239时间自动计<br>4收建重点单位的行<br>一项选择4<br>证件号                                                                                                    | 官,单位不可以<br>资度。考验结果—<br>约依结果—<br>登到方式                                                                                                    | 總款。並到记录不<br>和考核结果都作为<br>▼                                                                     | 発整。平时不至、員一个学<br>論律教も事務学校的重要符<br>法様人员 典教一<br>最后整理时间                                                                                                    | 高石多十万日+2123<br>第-<br>・<br>・<br>へこ日<br>大田は耳 街山           | 916451<br>79 *1 | <b>王</b> 恭<br>秋洁耳 |
| 授示: 為勤時帶血系結帶機等的<br>时,都被以立为弗勒不会相。3<br>生名<br>师目指名字章<br>设置主谱 差名                                                | 149239时间自动计<br>4收结果会单位自行<br>一项选择年<br>证件号                                                                                                    | 官,单位不可以<br>资度。考验结果—<br>约依结果—<br>登到方式                                                                                                    | 總款。並到记录不<br>和考核结果都作为<br>▼                                                                     | 発整。平时不至、員一个学<br>論導動も率数学校的重要的<br>法様人员类別一<br>最后証明的间                                                                                                    | 高石多十市日中部1937<br>第-<br>・<br>・<br>大副は3 使由                 | 916451<br>79 *  | ta<br>ta          |
| 證示: 為勤時豐重系結豐讚芳<br>时, 都被以立为典勒不会祖。3<br>生名<br>而目指為予算<br>设置主講 差名                                                | 149239时间自动计<br>4收结果会单位自行<br>一项选择年<br>证件号                                                                                                    | 官,单位不可以<br>资度。考验结果—<br>约依结果—<br>登到方式                                                                                                    | 總款。並到记录不<br>和考核结果都作为<br>▼                                                                     | 発生。 学时不至、 員一 个学<br>論律教心 事教学分析重要的<br>法孫 人员 集預一<br>最后証明的间                                                                                                    | 高田多小市日中的133<br>語・<br>・<br>・ Q近日<br>大田は5 田山              | 916831<br>79 *  | ta<br>teta a      |
| 授示: 為勤時豐重系統豐勝等<br>时, 都被以立为弗勒不会祖。3<br>生名<br>而目指為字章<br>设置主講 差名                                                | 149299时间自动计<br>4收续要点单位自行<br>一项选择#<br>证件号                                                                                                    | 著,单位不可以<br>按查。考验结果→<br>转带结果→<br>登到方式                                                                                                    | 總款。並到记录不<br>和考核结果都作为<br>▼                                                                     | 発整。平时不至、員一个学<br>論導動力率数学分的重要的<br>法孫人员类別一<br>最后証明的间                                                                                                    | 高田多小市日中的日子<br>語・<br>・<br>・<br>大田は王 田山                   | 91前相当1<br>学分 考( | <u>8</u> 41.4     |
| 授示: 為新店棚田系店開贈予<br>时, 都被认定为判断不当任。3<br>生名<br>                                                                 | 1492393月前日4144<br>6493年二世代第一<br>一市法界<br>证件号                                                                                                    | 官,单位不可以<br>资度。考验结果—<br>专修结果—<br>登到方式                                                                                                    | 總款。並到记录不<br>和考核结果都作为<br>▼ 一语<br>善意次签到时间                                                       | 完整。平时不至。員一个学<br>論律教心率教学分的重要符<br>选择人员类教一<br>最后證 <b>到时间</b>                                                                                                    | 高在多1-6日中的23<br>語・<br>・<br>・<br>大副は耳 使由                  | 91前相互1<br>学分 考( | EÐ<br>Brita       |
| 提示: 為對低單血系統要描写的<br>时, 都被认定为時勤不会任。3<br>结合                                                                    | 14922981河白山十<br>6493年8年位前行<br>一请选择#<br>留件号                                                                                                    | 著,单位不可以<br>资金。考验结果—<br>\$核结果—<br>登到方式                                                                                                    | 總許。並到记录不<br>和地核结果都作为<br>▼                                                                     | 完整。平时不至。属一个学<br>育建数心审核学说的重要资<br>选择人员类预一<br>最后签到时间                                                                                                    |                                                         | 對前相亞的<br>学说 考   | <b>新</b>          |

| ●一键设:         | ·<br>·<br>·<br>·<br>·<br>·<br>·<br>·<br>·<br>· | ·格式文件, 导入d | 切的数据请在≦ | 学员签到明细中查看: |      |      |      |
|---------------|------------------------------------------------|------------|---------|------------|------|------|------|
| 提示: 考<br>时,都被 | <b>土</b> 导出错误数据                                |            |         |            |      |      | 豆重叠  |
| 名             | 错误数据                                           |            |         |            |      |      |      |
| 间报名           | 姓名                                             | 证件类        | 证件号码    | 签入时间       | 签出时间 | 错误信息 |      |
| 관             |                                                |            |         |            |      |      | 考核结果 |

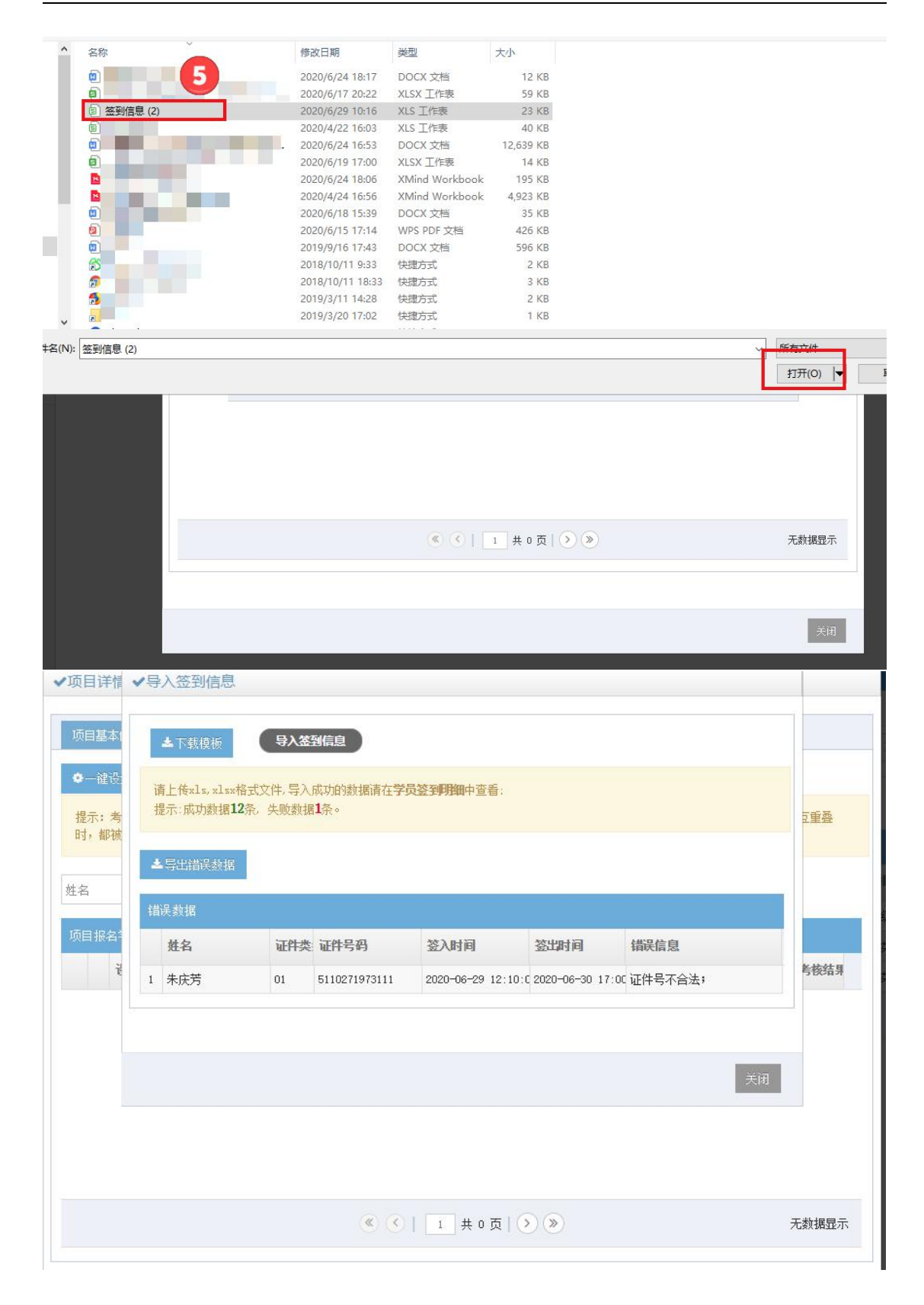

| <ul> <li>         ・</li></ul> | <ul> <li>□ 学员签到明细</li> <li>□ 学员签到明细</li> <li>□ 2</li> <li>□ 2</li> <li>○ 设置考核不合格</li> <li>■</li> </ul> |                          | 2 2 2 2 2 2 3 3 4 5 7 5 4 5 7 5 7 6 7 7 7 8 7 7 8 7 8 7 8 7 8 7 8 7 8 9 7 8 9 7 8 9 7 8 9 7 8 9 7 8 9 7 8 9 7 9 9 7 9 9 < |                       |           |
|-------------------------------|----------------------------------------------------------------------------------------------------|--------------------------|----------------------------------------------------------------------------------------------------|-----------------------|-----------|
| ●一键设置考核合格<br>提示:考勤结果由系统       | ◆设置考核不合格                                                                                               | 1删除所有 🔤 含质               | 送到信息 •导入签到信息                                                                                                    |                       |           |
| 提示: 考勤结果由系统                   |                                                                                                    |                          |                                                                                                    |                       |           |
| 时,都被认定为考勤不得                   | 艮据学员的签到时间自动计算<br>含格。考核结果由单位自行;                                                                         | 章,单位不可以修改。<br>设定。考勤结果和考核 | 签到记录不完整、学时不足、同<br>结果都作为省继教办审核学分的                                                                                                    | 一个学员在多个项目中的签<br>重要依据。 | 到时间相互重叠   |
|                               |                                                                                                    | 12 /d cm                 |                                                                                                    |                       |           |
| 姓名                            | 一请选择考                                                                                                  | 核結果一                     | ▼                                                                                                    | · Q音间                 |           |
| 项目报名学员                        | 々 订件品                                                                                                  | 茨利士子 关发                  |                                                                                                    |                       | 登山 半按社田   |
| OCLUE OF XI                   |                                                                                                    | ALVIZ EN                 |                                                                                                    |                       | 7.0 58,47 |

## 2 项目反馈

1. 培训方式为线下时,项目反馈信息内容不变。

 培训方式为线上或部分线上时,(原项目反馈信息内容不变,新增反馈 信息在考核评估反馈中进行。)单位需要完善现场材料信息,上传现场视频材料 并完善直播回放地址。

| in the fields           |                                                                                   |                                                                                                    |                                                 |
|-------------------------|-----------------------------------------------------------------------------------|----------------------------------------------------------------------------------------------------|-------------------------------------------------|
| 学员考核资料 🔞                | ● 现场材料                                                                            |                                                                                                    |                                                 |
| 项目基本信息                  |                                                                                   |                                                                                                    |                                                 |
| 项目名称                    | 血流动力学监测培训班                                                                        | 总人数                                                                                                    | 13                                              |
| 填报单位信息                  |                                                                                   | 所属学科                                                                                                    | 临床内科学一内科学其他学科                                   |
| 由於綱                     |                                                                                   | 项目类型                                                                                                    | 普通项目                                            |
| also first has 225      | 2000 01 00                                                                        | and the second second sec | 新中地区日                                           |
| <sup>甲被牛份</sup><br>现场材料 | 2020-01-06                                                                        | 项目性质                                                                                                    | ERART.H.R.                                      |
| 申報年的<br>现场材料 注意:现场视频材料  | 2020-01-05<br>播包会质带讲师、系统后台实时在线人数等信息,请上传不少于3段格式<br>现场限频材料。<br>直路回放地址。<br>请输入直接回放地址 | 项目任政<br>i为ap4、avi、flv、nov、webn、wn合视频                                                                                                    | 和中部2014<br>样,每段视频不少于1分钟、且大小限制在100m以内。<br>請政所有限规 |

| 行情况上报                                                                   |                                             |                                     |                            |                                                  |  |
|-------------------------------------------------------------------------|---------------------------------------------|-------------------------------------|----------------------------|--------------------------------------------------|--|
| 项目通知 🛛 🙆 项                                                              | 目日程 🔞 学员信息 🔵 現場                             | 新材料 ③ 讲义 ③ 项目总结 ⑥ 执行                | 情况反馈表                      |                                                  |  |
| 项目基本信息                                                                  |                                             |                                     |                            |                                                  |  |
| 项目名称                                                                    | 临床血液体液形态学检测技术的影                             | <b>缶床应用及新进展</b>                     | 总人數                        | 12                                               |  |
| 填报单位信息                                                                  |                                             |                                     | 所属学科                       | 医学检验一医学检验                                        |  |
| 由設定                                                                     | 643000                                      |                                     | 项目类型                       | 专业项目                                             |  |
| Private and a second                                                    |                                             |                                     |                            |                                                  |  |
| ● #报年份<br>* 101-56 ***                                                  | 2019-12-13                                  |                                     | 项目性质                       | 新项目申报                                            |  |
| <ul> <li>₩-₩</li> <li>申报年份</li> <li>* 现场材料</li> <li>注意:现场视频和</li> </ul> | 2019-12-13<br>料香包含质柔讲师、系统后台采时在1<br>现场视频材料 + | 线人数等信息,请上传不少于3段指式为np4、avi、<br>上代税料相 | 项目性质<br>flv、nov、webn、wav的视 | 新项目申报<br>新材料,每段视频不少于1分钟、且大小限制在1000以内。<br>动脑所有限99 |  |

如您在使用过程中,有任何问题,请与技术支持联系:028-68850057。